# **EBSCO Advanced Tips:**

## **Citation Function:**

| 4 1 of 11  Return to Result I                  | ist   <u>Refine Search</u>                                                                 | Citation                                                       | Related Information                                                                                                    |
|------------------------------------------------|--------------------------------------------------------------------------------------------|----------------------------------------------------------------|----------------------------------------------------------------------------------------------------|
| Citation 🔀 PDF Fu                              | <mark>ili Text</mark> (235K)                                                               |                                                                | Find Similar Results ust<br>SmartText Searching,                                                                                                    |
| Title:                                         | Doing justice to mercy: religion, law, and crim                                            | ninal <i>justice</i>                                           |                                                                                                    |
| Author(s):                                     | Skotnicki, Andrew                                                                          |                                                                | Allows the user to                                                                                                    |
| Source:                                        | Theological Studies 69 no 4 D 2008, p 947-948.                                             | •                                                              | find similar articles                                                                                                    |
| ISSN:                                          | 0040-5639                                                                                  | Option to print, email, save                                   |                                                                                                    |
| Publication Year:                              | 2008                                                                                       | this page. Also an option to<br>find out its correct citation. |                                                                                                    |
| Language:                                      | English Results limited to Peer                                                            |                                                                |                                                                                                    |
| Subjects:                                      | Peer reviewed material                                                                     |                                                                |                                                                                                    |
| Related Books/Electronic<br>Resources:         | Doing justice to mercy xi, 280 p. <b>Publisher:</b> Charlottesvil<br><u>ATLA0001689977</u> | le : University of Virginia, 2007.                             | 5                                                                                                    |
| Publication Type:                              | Review                                                                                     |                                                                |                                                                                                    |
| Issued by ATLA:                                | 20090415                                                                                   |                                                                | 5                                                                                                    |
| Accession Number:                              | ATLA0001691512                                                                             |                                                                | )                                                                                                    |
| Persistent link to this<br>record (Permalink): | http://search.ebscohost.com/login.aspx?direct=true&db=rfh&AN=ATLA000                       | 1691512&:: 🚨 BOOKMARK 📲 🖄 餐_                                   | 5                                                                                                    |
| Databasse                                      | ATLA Policion Databas AT ASerials                                                          | and the second second                                          | and a state of the state of the |

- Once in the record there is an option to use the Citation function.
- Once this option is selected, as the record shows below, the correct citation format for APA or Turabian is given.

## **Citation Format:**

#### Citation Format

NOTE: Review the instructions at <u>EBSCO Support Site</u> and make any necessary corrections before using. Pay special attention to personal names, capitalization, and dates. Always consult your library resources for the exact formatting and punctuation guidelines.

| AMA<br>(American Medical<br>Assoc.) | <b>Reference List</b><br>Skotnicki A. Doing justice to mercy: religion, law, and criminal justice. <i>Theological Studies</i><br>[serial online]. December 2008;69(4):947-948. Available from: ATLA Religion Database with<br>ATLASerials, Ipswich, MA. Accessed August 27, 2009. |
|-------------------------------------|----------------------------------------------------------------------------------------------------|
| APA                                 | References                                                                                                    |
| (American<br>Psychological          | Skotnicki, A. (2008, December). Doing justice to mercy: religion, law, and criminal justice.                                                                                                    |
| Assoc.)                             | Database with ATLASerials database.                                                                                                    |
| Chicago/Turahian                    | Deference List                                                                                                    |
| Author-Date                         | Skotnicki, Andrew. 2008. "Doing justice to mercy: religion, law, and criminal justice."                                                                                                    |
|                                     | <i>Theological Studies</i> 69, no. 4: 947-948. <i>ATLA Religion Database with ATLASerials,</i><br>EBSCO <i>bost</i> (accessed August 27, 2009)                                                                                                    |
|                                     |                                                                                                    |
| Chicago/Turabian:                   | Bibliography<br>Skotnicki Andrew "Doing justice to mercy: religion law, and criminal justice." <i>Theological</i>                                                                                                    |
| numarities                          | Stoulies, Andrew. Doing justice to mercy. rengion, law, and chiminal justice. Theological<br>Studies 69, no. 4 (December 2008): 947-948. ATLA Religion Database with ATLASerials,                                                                                                 |
|                                     | EBSCO <i>host</i> (accessed August 27, 2009).                                                                                                    |

×

## **Searching Across a Publication:**

| New Search (Publ                 | ications) Scriptures   Indexes                                                                                                    | Sign Ir                                                                          | to My EBSCOhost                                                                                                    | Fol |
|----------------------------------|----------------------------------------------------------------------------------------------------|----------------------------------------------------------------------------------|----------------------------------------------------------------------------------------------------|-----|
| Search                           | ng: ATLA Religion Database with ATLASerials Choose C<br>Select this to<br>search for a title<br>or author from a<br>specific<br>publication a Select a Field (optional)<br>in Select a Field (optional)<br>Adc<br>al Search   Search History/Alerts   Pre                                                                                                    | Databases » Search Clear Row ferences »                                          |                                                                                                    |     |
| Search modes 😨                   | <ul> <li>Boolean/Phrase</li> <li>Find all my search terms</li> <li>Find any of my search terms</li> <li>SmartText Searching <u>Hint</u></li> </ul>                                                                                                    | Apply related<br>words<br>Also search within<br>the full text of the<br>articles |                                                                                                    |     |
| Limit your results               |                                                                                                    |                                                                                  |                                                                                                    |     |
| Full Text                        |                                                                                                    | Abstract Available                                                               |                                                                                                    |     |
| Scholarly (Peer<br>Reviewed)     |                                                                                                    | Year Published<br>from                                                           | to                                                                                                    | ⊐Ş  |
| Publication Type                 | All<br>Article<br>Book<br>Essay                                                                                                    | Journal Title<br>Language                                                        | All<br>Afar<br>Afrikaans<br>Arabic                                                                                                    |     |
| Exclude In-<br>Princess Reininds | Contraction of the second second seco | an and all the later of a descent of the                                         | and the second second s | J   |

• Select the Publication option to search across a particular journal.

| New Search   Publications   Scriptures   Indexes                                                                                                    | Sign In to My EBSCOhost 🧯                                                                                                    |
|----------------------------------------------------------------------------------------------------|----------------------------------------------------------------------------------------------------|
| Database: ATLA Religion Database with ATLASerials Publications                                                                                                    |                                                                                                    |
| Publications                                                                                                    |                                                                                                    |
| Browsing: ATLA Religion Database with ATLASerials Publications          Image: Previous       ORelevancy Ranket       Browse for the specific publication to search across         Select one or more items and click       Search |                                                                                                    |
| □ <u>Theology Today</u>                                                                                                    | 3                                                                                                    |
| □ <u>Theosophical History</u>                                                                                                    | 3                                                                                                    |
| <u>Thesis Theological Cassettes</u>                                                                                                    | and the second second s |

• Browse for a specific publication title.

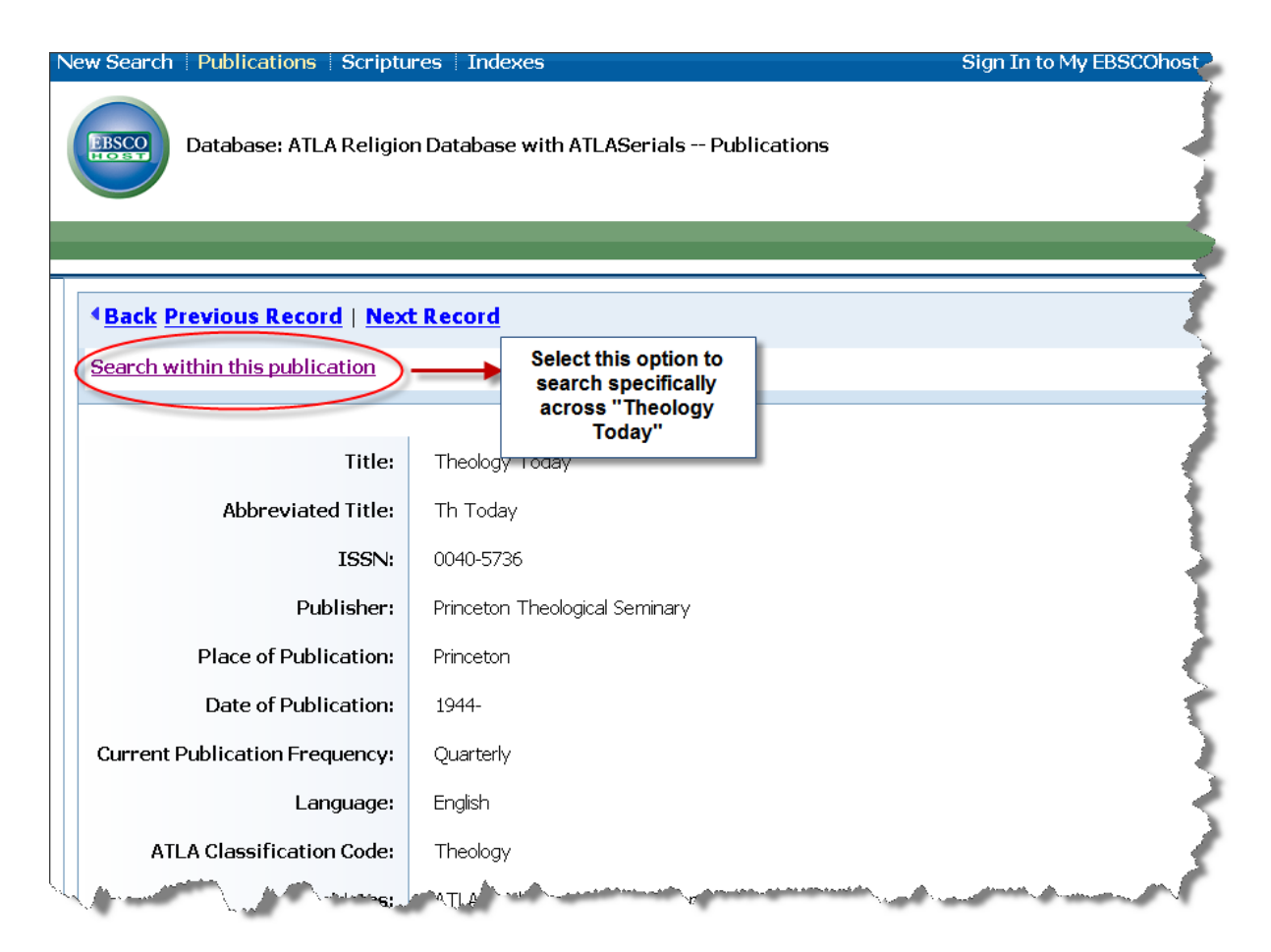

• Once the journal record is found, there is the option to search across that particular journal.

| New Searc               | h   Pı                               | blicatio                                                                                                    | ons    | Scriptures   In                                                                        | Idexes                                                                              |                                                                                    |                                               |                                               |                                | Sign In to My EBSCO                                                                                             | Dhost                    | 🛁 Folder      | New F           |
|-------------------------|--------------------------------------|----------------------------------------------------------------------------------------------------|--------|----------------------------------------------------------------------------------------|-------------------------------------------------------------------------------------|------------------------------------------------------------------------------------|-----------------------------------------------|-----------------------------------------------|--------------------------------|----------------------------------------------------------------------------------------------------|--------------------------|---------------|-----------------|
| <b>BSCO</b>             | Sear<br>JN "T<br>and<br>and<br>Basic | ching: A<br>Theology 1<br>Control Control | Today" | Religion Data                                                                          | base with<br>in Select<br>in AU Aut<br>TI Title                                     | a Field (optional)<br>thor                                                         | Choo:                                         | Se Databas                                    | ses »<br>ch<br>Searc<br>author | Clear<br>ch for a particular<br>or title in a specific<br>publication                                           |                          |               | De,             |
| Search Hist             | tory//                               | lerts                                                                                                    |        |                                                                                        |                                                                                     |                                                                                    |                                               |                                               |                                |                                                                                                    |                          |               |                 |
| Print Sear              | ch Hi                                | story                                                                                                    | Ret    | rieve Searches                                                                         | Retriev                                                                             | <u>e Alerts</u>   <u>Sa</u>                                                        | ve Sear                                       | ches / Al                                     | <u>lerts</u>                   |                                                                                                    |                          |               |                 |
| Select /                | / dese                               | lect all                                                                                                    | 9      | Search with AND                                                                        | Sea                                                                                 | rch with OR                                                                        | Dele                                          | e Searche                                     | s                              |                                                                                                    |                          |               |                 |
| Search                  | n ID#                                | Search                                                                                                    | Tern   | าร                                                                                     |                                                                                     |                                                                                    |                                               |                                               | Search                         | n Options                                                                                                    |                          |               | - 5             |
| □ S1                    | 1                                    | N ( 🔝                                                                                                    | "Theo  | ology Today"                                                                           |                                                                                     |                                                                                    |                                               |                                               | Searc                          | <b>h modes</b> - Boolean/                                                                                       | /Phrase                  |               | ł               |
| Narrow Res              | sults l                              | ру                                                                                                    | R      | esults: 1-10 of                                                                        | 7205 Page                                                                           | e: 1 <u>2 3 4 5</u>                                                                | <u>Next</u>                                   |                                               |                                | Sort by: Date                                                                                                   | Descendin                | 9 🔽 🧀 Add     | (1-10)          |
| All Results             |                                      |                                                                                                    |        | 🔊 Results for: JN                                                                      | "Theology                                                                           | y Today"                                                                           |                                               |                                               |                                |                                                                                                    | Aler                     | t / Save / Sh | <u>hare »</u> ≽ |
| Journal Arti<br>Reviews | icles                                |                                                                                                    |        | • Search M<br>1. <u>Theology</u><br><i>Source: Tr</i><br>Database:<br><u>Add to fo</u> | lode: Boolea<br>/ <b>Today 6</b><br>h <b>eology T</b><br>ATLA Religi<br>d <u>er</u> | n/Phrase<br>5 <mark>6 no 1 Ap 2</mark><br>F <b>oday, 66 no 1</b><br>ion Database w | <u>009. Ot</u><br><i>Ap 200</i> 9<br>ith ATLA | <mark>her mai</mark><br>2. Publica<br>Serials | tter 🔎<br>ition Ty             | pe: Other Matter                                                                                                |                          |               |                 |
| Peer review             | ved                                  | -<br>Muse                                                                                                    |        | PDF F                                                                                  | u <mark>ll Text</mark> (                                                            | (3358K)                                                                            |                                               | at an                                         | <b>.</b>                       | and the state of the state of the state of the state of the state of the state of the state of the state of the | underland and the second |               | AA.             |

• For example a search could be conducted in "Theology Today" for a specific author or article title by selecting these from the drop down menu.

## **Searching for a Scripture Reference:**

| Searching: ATLA Religion Database with ATLASerials       Choose Databases >>       Deane         Image: Search and Image: Select this to locate in Select a Field (optional) Image: Search and Image: Search and Image: Search and Image: Search and Image: Search and Image: Search Advanced Search Visual Search Search History/Alerts       Search Clear         Search Options       Search Coptions       Add Row         Search modes       Image: Search terms       Apply related image: Words         Find all my search terms       Also search within in the full text of the articles         Search your results       Limit your results                                                                                                    | res  |
|----------------------------------------------------------------------------------------------------|------|
| Search Options         Search modes           • Boolean / Phrase         • Find all my search terms         • Find any of my search terms         • Find any of my search terms         • SmartText Searching Hint         • SmartText Searching Hint         • Limit your results           Apply related words         • Mords         • Also search within         the full text of the         articles         •                                                                                                    | Me   |
| Search modes          • Boolean / Phrase         • Find all my search terms         • Find any of my search terms         • Find any of my search terms         • SmartText Searching Hint         • SmartText Searching Hint         • Limit your results           Apply related words         •         Also search within         the full text of the         articles         •                                                                                                    | - (* |
| Find any of my search terms     Also search within       SmartText Searching Hint     the full text of the articles                                                                                                    | ł    |
| Limit your results                                                                                                    |      |
|                                                                                                    | <    |
| Full Text Abstract Available                                                                                                    | 5    |
| Scholarly (Peer Careford Scholarly (Peer Careford Scholarly (Peer Caref | Ş    |
| Journal Title                                                                                                    |      |
| Publication Type     All       Article     Book       Essay     Image: Constraint of the state of the state of t                                                                                         | 2    |
| Exclude In-<br>Process Records                                                                                                    | }    |

• Select the "Scriptures" option to search for a specific scripture reference.

| New Search   Publications   Scrip                                                                             | tures   Indexes                                                                       | Sign In to My EBSCOhost                                                                                          |
|----------------------------------------------------------------------------------------------------|---------------------------------------------------------------------------------------|----------------------------------------------------------------------------------------------------|
| Database: ATLA Hiera                                                                                          | archical Scripture Authority 🥝                                                        |                                                                                                    |
| Scriptures                                                                                                    |                                                                                       |                                                                                                    |
| Page: Previous   <u>Next</u><br>Genesis [Expand]<br>Exodus [Expand]<br>Leviticus [Expand]<br>Numbers [Expand] | Keep on expanding the<br>reference until it reaches the<br>specific chapter and verse |                                                                                                    |
| Deuteronomy [Expand]                                                                                          |                                                                                       | ·                                                                                                    |
| <u>Joshua</u> [Expand]                                                                                        |                                                                                       | 3                                                                                                    |
| <u>Judges</u> [Expand]                                                                                        |                                                                                       |                                                                                                    |
|                                                                                                    |                                                                                       | and the second second second second second second second second second second second second second second second |

• Simply keep on expanding the book and chapter to find articles on a specific scripture reference.

| New Search                                                                                                    | Publications Scriptures Indexes                                                                                                    |                                                                                                    |
|----------------------------------------------------------------------------------------------------|----------------------------------------------------------------------------------------------------|----------------------------------------------------------------------------------------------------|
|                                                                                                    | Database: ATLA Hierarchical Scripture Authority 📀                                                                                                    |                                                                                                    |
| Scriptures                                                                                                    |                                                                                                    |                                                                                                    |
| Page: Previ                                                                                                    | ious   <u>Next</u>                                                                                                    | 1                                                                                                    |
| Genesis                                                                                                    | Chapter 1 [Previous Level]                                                                                                    |                                                                                                    |
|                                                                                                    | Verse 1       Choosing this option will lead to articles on chp 1         Verse 3       v 1 of Genesis                                                                                                    |                                                                                                    |
| <u> </u>                                                                                                    | <u>rerse b</u>                                                                                                    | 2                                                                                                    |
| <u>\</u>                                                                                                    | <u>/erse 6</u>                                                                                                    | - F                                                                                                    |
| New Search   Publication<br>Searching: Al<br>SR "Genesis 1:<br>and v                                                        | ns   Scriptures   Indexes Sign In to My EBSCOhost   Folder   New F<br>LA Religion Database with ATLASerials   Choose Databases » De<br>in Select a Field (optional) Y Search Clear<br>in Select a Field (optional) Y                                                                                                    | eatures!   Help   Exit                                                                                                 |
| and 💌                                                                                                    | in Select a Field (optional) M Add Row                                                                                                    |                                                                                                    |
| Narrow Results by<br><sup>V</sup> Source Types<br>Al Results<br>Journal Articles<br>Essays                                  | Results: 1-10 of 171 Page: 1 2 3 4 5 Next       Sort by: Date Descending Add (1-10)         Results:       for: SR "Genesis 1:1"       Results which contain references to Genesis 1:1       Alert / Save / Share >>         Search Mode:       Boolean/Phrase       1.       Creation: something from something, something from nothing, or something from                                                                           | Limit your results<br>Full Text<br>Abstract Available<br>Scholarly (Peer<br>Reviewed) Journals<br>Elter by Differation |
|                                                                                                    | hardly anything (2)                                                                                                    |                                                                                                    |
| ✓ Subject<br>Bible: Genesis 1-11<br>CreationBiblical teaching<br>Peer reviewed<br>Priestly document (Biblical<br>criticism) | hardiy anything ? >>>         By: Schrader, Malcolm E Source: Jewish Bible Quarterly, 34 no 4 JI-S 2008, p 187-195. Publication Type:<br>Article         Database: ATLA Religion Database with ATLASerials         Add to folder         2.       The Godding process >>>         By: Cooper, David A Source: Parabola, 33 no 2 Sum 2008, p 8-15. Publication Type: Article         Database: ATLA Religion Database with ATLASerials | Date:         1906         2008           1906         2008           Uptlete Results         1906                     |

- The results show articles on "Genesis 1:1".
- From this screen the results can be further limited by choosing a date range from the time line on the right hand side of the screen.
- Results can be further limited by selecting Full Text or Peer Reviewed.